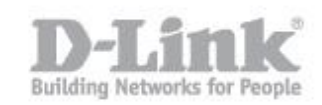

# Como configurar el DNR-322L como NVR + Servidor de Archivos.(Wizard)

Antes de comenzar la configuración en modo NVR + Servidor de Archivos tenga en cuenta que si el equipo estaba configurado solo como NVR o si disponía de información en los discos, dicha información será eliminada.

Para dicha configuración el equipo necesitara de dos discos duros, ya que el modo NVR + Servidor de archivos utilizará la primera UDD con el volumen 1 para la grabación NVR y la segunda UDD con el volumen 2 como servidor de archivos.

1) Primero que nada conecte el DNR-322L por cable de red a su router y encienda el equipo con el botón de encendido

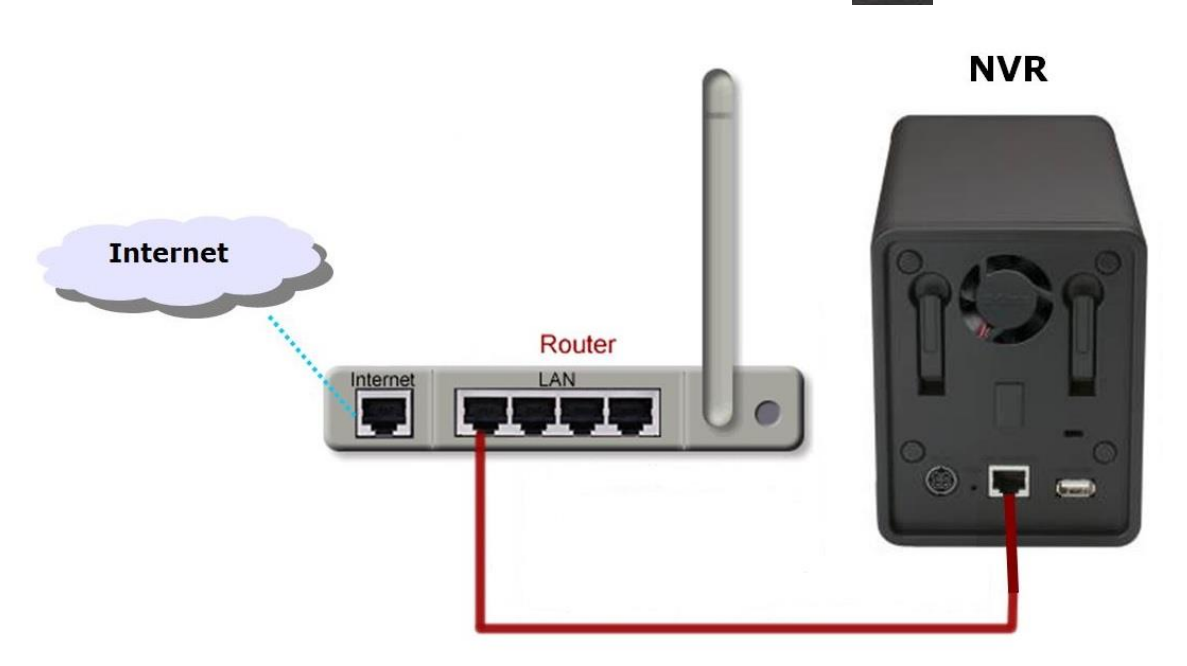

- 2) Inserte el CD que viene con el equipo y ejecute el asistente.
- 3) Si su sistema operativo es MAC OS o no dispone del CD, descargue el asistente de instalación desde la página de MyDlink. (<u>http://d2okd4tdjucp2n.cloudfront.net/DNR-322L\_Setup\_Wizard\_mydlink\_EU\_v1.4.0.3\_10212013.zip</u>)

## Como configurar el DNR-322L como NVR + Servidor de Archivos.(Wizard)

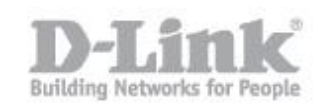

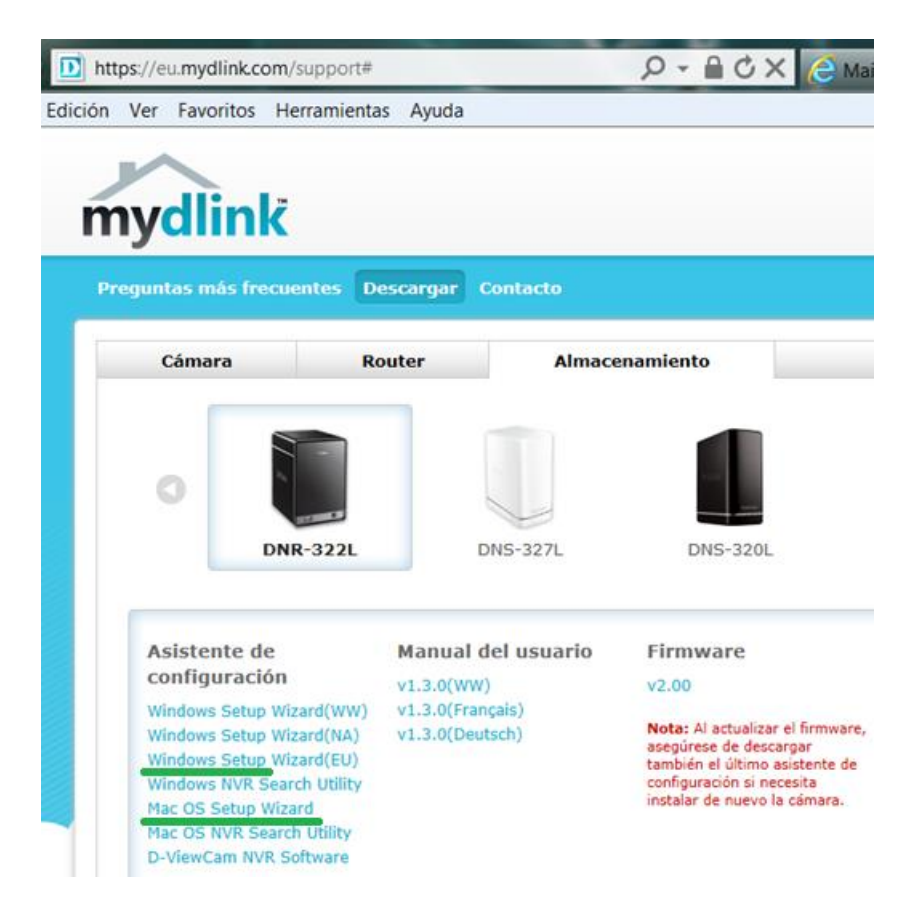

4) Ejecute el asistente, seleccione el idioma (Spanish) y haga un click en el botón "INICIO" para comenzar la configura-

| Seleccione el idioma: | español |
|-----------------------|---------|
| Spanish 👻             |         |
| INICIO +              | ción.   |
|                       | tente   |

5) Siga cuidadosamente los pasos del asishasta llegar al paso "D" "Configurar HDD de NVR".

## Como configurar el DNR-322L como NVR + Servidor de Archivos.(Wizard)

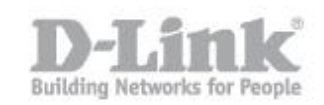

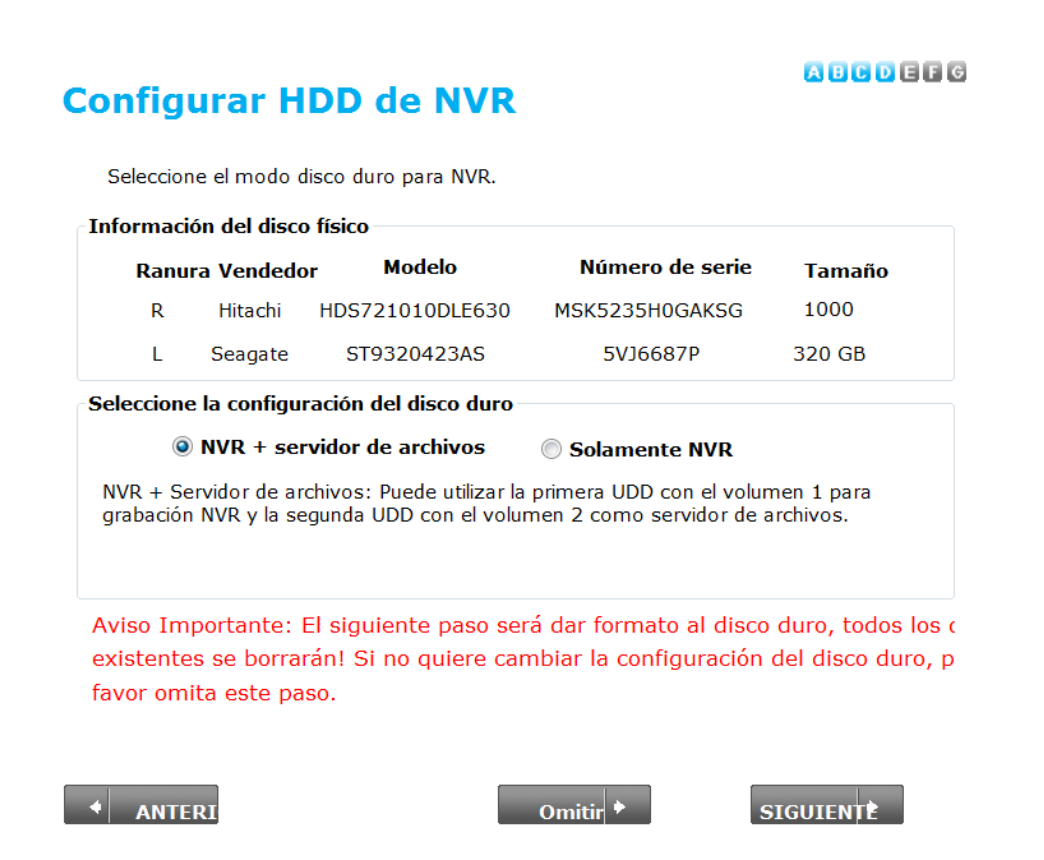

Aquí podrá seleccionar la configuración del Disco duro y marcar la opción "NVR + Servidor de Archivos. Pique en siguiente para comenzar a dar formato a los discos duros.

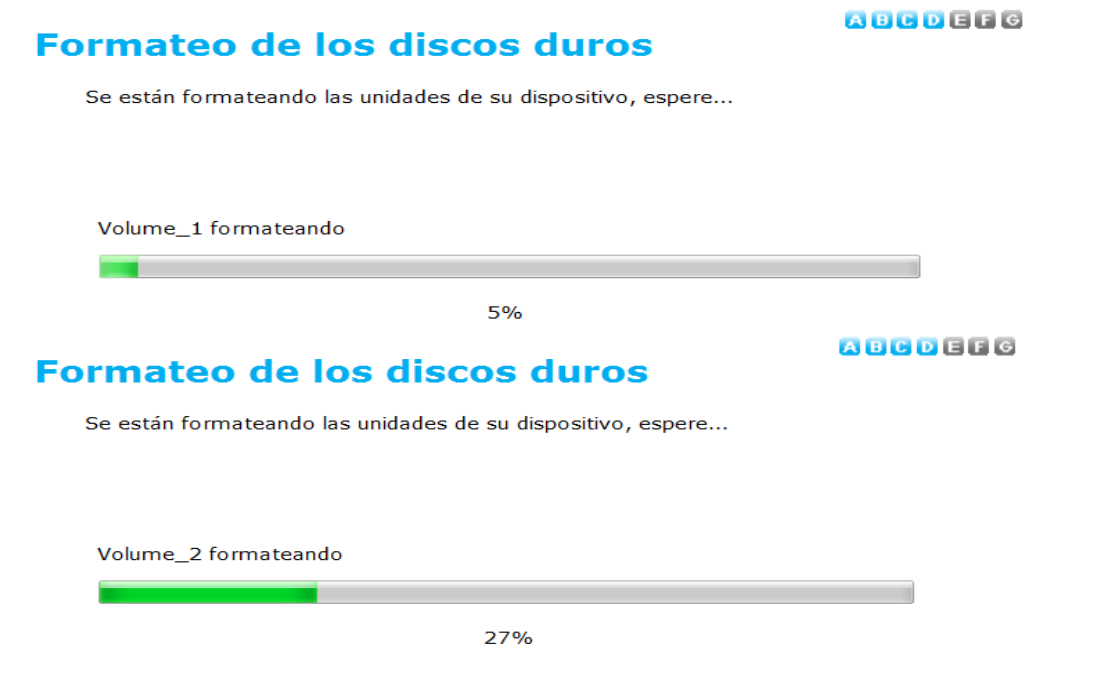

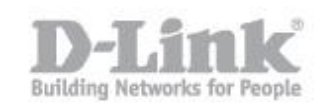

6) Una vez finalizado el formato de los discos pique en siguiente para para asignar una letra de unidad que se corresponderá con el dispositivo de almacenamiento de red del NVR.

# Asignar unidad a la redk

#### A B C D E F G

Elija una letra de unidad que se corresponderá con el dispositivo de almacenamiento en red.

| Letra de la unidad<br>disponible 1: | •    |
|-------------------------------------|------|
| Letra de la unidad<br>disponible 2: | Z: • |

7) Para continuar con la configuración del equipo conecte sus cámaras a la alimentación y por cable a su red para seguir los pasos del asistente y finalizar la configuración.

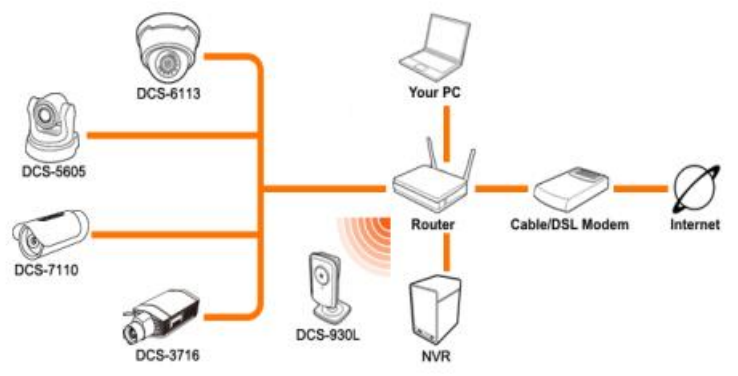

8) Desde mi Pc o Equipo podrá ver la unidad agregada Z:

# Como configurar el DNR-322L como NVR + Servidor de Archivos.(Wizard)

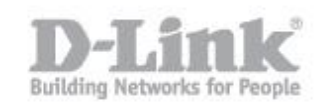

| ۰ 🍂      | Equipo 🕨                                                                            |
|----------|-------------------------------------------------------------------------------------|
| Edición  | Ver Herramientas Ayuda                                                              |
| •        | Propiedades Propiedades del sistema Desinstalar o cambiar un programa Conectar a un |
| os rec 🔦 | <ul> <li>Unidades de disco duro (2)</li> </ul>                                      |
| orio     | Sistema (C:) Datos (D:)                                                             |
| iotec    | 167 GB disponibles de 237 GB 55,1 GB disponibles de 216 GB                          |
| ocum     | Dispositivos con almacenamiento extraíble (1)                                       |
| iágen    | Unidad de DVD RW (E:) DNR-322L                                                      |
| deos     | 0 bytes disponibles de 182 MB                                                       |
|          | dDr                                                                                 |
| ino      | Ubicación de red (2)                                                                |
| ipo      | Volume_2 (\\192.168.1.106) (Z:)                                                     |
| el de    | 291 GB disponibles de 291 GB                                                        |

Desde otros ordenadores podrá acceder al volumen creado mediante la siguiente ruta: <u>\\192.168.1.106</u>

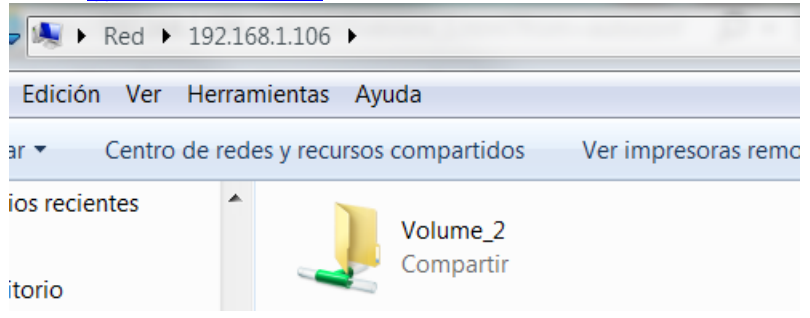